9 Birth Date

mm/dd/yyyy

on the individual youth.

# 2023-2024 Exploring Renewal Walkthrough for **New or Current Youth**

#### Guides/Resources Get Started Additional Links a. Go to http://northernstar.org/registration for links to the 2023-2024 SCOUTING REGISTRATION AND RENEWAL LINKS registration site and information on the 2023-2024 annual renewal. Pack/Troop Registration Site Crew/Ship Registration Site b. Click the link to go to the registration site for your unit type. Post Registration Site When & Where Select the 'Youth/Adult Join or Renew' option on the right-hand side and click 'Join/Renew'. с. Youth/Adult Join or Rene W CURRENT Youth d. Choose 'Continue as guest' or log in with a Scouting Event username and password. ~ Select the number of New or Current Youth you are registering and click 'Join/Renew'. e. Cost: \$205.00 new a membership and continue th ugh the 2023-2024 program year. 2. Enter Your Information 💄 Participants 🛛 📜 Check Out a. Update the Registration Contact information. This is the person who will receive communication regarding i. the registration. Additional Actions b. Enter the details for the youth you are paying for. Change Information for Renew CURRENT Youth Required fields are marked with a 😲 i. symbol. Some fields are optional. Unit Information Select U ii. Required fields will be different for youth Exploring Post 3055 vs. youth 18+. Nickname iii. If you are registering people in multiple Last Name Posts on the same registration, change Last Nam their Post number by clicking 'Select Unit'

**1. Start Your Registration** 

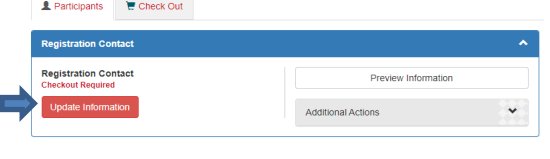

ANNUAL PROGRAM REGISTRATION/RENEWAL

| Init | First Name              |   |
|------|-------------------------|---|
|      | First Name              |   |
|      | Middle Name             |   |
|      | Middle Name             |   |
|      | e Gender                |   |
|      | Select Gender           | ` |
|      | BSA Membership Number ? |   |
|      | BSA Membership Number   |   |

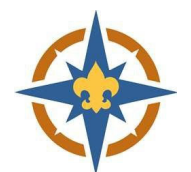

## 3. Financial Assistance

- a. Financial assistance is availble for any youth in need.
- b. Click the 'Application Required' link to fill out the Membership Assistance Request.

| Registration Financial Assistance Appli | cation Required              |
|-----------------------------------------|------------------------------|
| □ Are you applying for "Registr         | ation Financial Assistance"? |
|                                         |                              |
|                                         |                              |
| Assistance Requested for                |                              |

- c. The system matches your assistance request to your registration based on the <u>Explorer's</u> name and Post number.
- d. The system will automatically deduct the amount entered in the 'Amount of Assistance Requested' field from your balance.
- Select Approximate Annual Household Income Amount you are able to pay 'Amount of Assistance Requested S

Regular Price:

Balance Due:

(your Scout's information)

\*First Name

\*Last Name

Last Name

Select Unit

- e. You must click the 'Are you applying...' checkbox after completing the application.
- f.
   You must continue with the check out process and complete your registration for the request to be submitted.
   Registration Financial Assistance
   Application Required
- g. We will never turn away a youth due to an inability to pay.

## 4. Pay Online

Click 'Proceed to Checkout' to complete your registration.

|                             | 1        |  |
|-----------------------------|----------|--|
| Balance Due Required        | •        |  |
| Pay \$70.00 full amount due |          |  |
|                             | Checkout |  |

- a. Click Checkout to continue.
- b. Enter your billing information and agree to the council policies.
- c. Use a checking account number or credit card to pay for your registration online.
- d. If you requested financial assistance, that amount is subtracted from your balance.
- e. You will have an option to make an additional donation, if you choose.

### 5. Connect

- a. Contact your Exploring Advisor and let them know that you have paid your 2023-2024 program fees.
- b. If you are new, watch for an email or phone call from your Post!

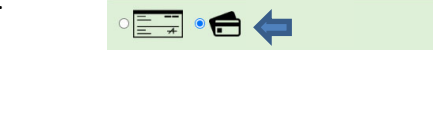

☑ I have read and agree to the council policies (required)

\$70.00 Q

\$70.00